## Patient Search and Record Quick Guide

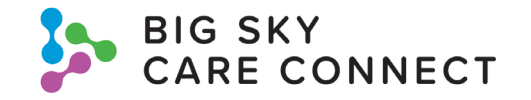

Find Patient:

1. Search by facility + MRN

 Search by patient name. Minimum search: ≥ 3 characters of last name AND ≥ 3 characters of first name. Search by DOB. Minimum search: ≥ 1 character of last name AND DOB.

Add demographics to narrow search results.

|    | Patient Search                                                                            |                    |                                         |                                    |
|----|-------------------------------------------------------------------------------------------|--------------------|-----------------------------------------|------------------------------------|
|    | ✓ Search by MRN                                                                           |                    |                                         |                                    |
| 1. | Facility                                                                                  | ৫                  | MRN                                     |                                    |
|    | <ul> <li>Search by Demographics</li> </ul>                                                |                    |                                         |                                    |
| 2. | Last Name<br>First Name<br>Middle Name<br>Gender<br>Date of Birth                         | Smith<br>John<br>Q | Street<br>City<br>State<br>Zip<br>Phone |                                    |
|    | <ul> <li>Filter by Patient Record Information</li> <li>Override Consent Policy</li> </ul> |                    |                                         |                                    |
| 3. | Override * Authorized by Patient                                                          |                    | * Reason<br>* Authorization Type        | emergency Verbal Written Emergency |

 To access patients with 42 CFR data OR to access an opted-out patient in an emergent situation

Open Patient Record

4. Click Search then click on patient's name from Patient Search Results screen

## **Patient Record**

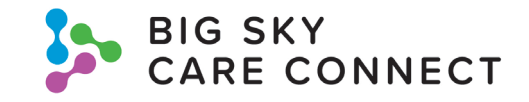

Free text search

Primary and secondary sort options

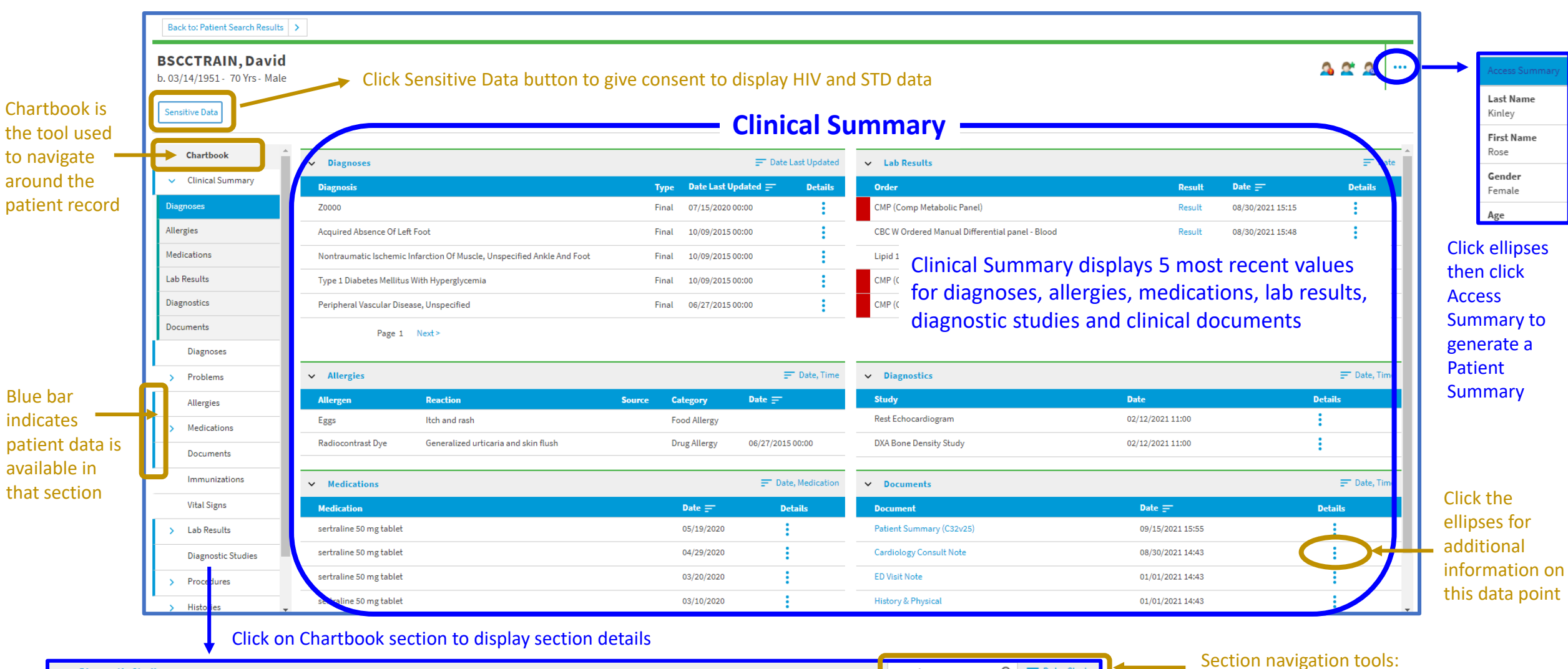

| Study                  |        |        |          |                   |                  |
|------------------------|--------|--------|----------|-------------------|------------------|
|                        | Report | Status | Facility | Ordering Provider | Date ==          |
| DXA Bone Density Study | Report | Final  | BSCCTEST | Films, Radna      | 02/12/2021 11:00 |
| Rest Echocardiogram    | Report | Final  | BSCCTEST | Films, Radna      | 02/12/2021 11:00 |